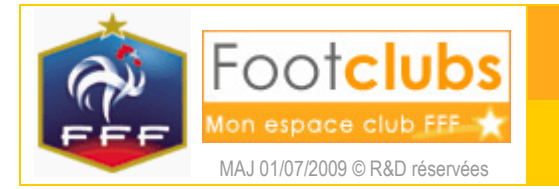

# Renouvellement des licences

## <u>But</u>

Ce choix permet de renouveler la licence des dirigeants, éducateurs fédéraux et joueurs qui avaient une licence valide la saison précédente et qui n'ont pas changé de club.

## Marche à suivre

(i) Vous renouvelez les licences de la saison précédente vers la saison indiquée sous le logo.

|                         |                             | λ. (6)     | Bern Manager Manager Jones Jones - Jones - Jon |            |                 |
|-------------------------|-----------------------------|------------|----------------------------------------------------------------------------------------------------|------------|-----------------|
| Footclubs               |                             |            | SALD THE A                                                                                                    |            |                 |
| Mon espace club FFF     |                             |            |                                                                                                    |            |                 |
| Saison 2009-2010 V      |                             |            |                                                                                                    |            |                 |
|                         | Licences > Denouvellem      | ent        |                                                                                                    |            |                 |
|                         | - Electrices > Renouvellent |            |                                                                                                    |            |                 |
|                         | [En savoir +]               |            |                                                                                                    |            |                 |
|                         | Catégorie licence           | ×          | Uniquement les licences non demandées                                                                                                    |            |                 |
| Organisation            | Nom                         |            | Prénom                                                                                                    |            |                 |
| Licences Y              |                             |            |                                                                                                    | Afficher 😐 |                 |
| Liste                   | Nom                         | Ná(e) le   | A Sous-catégorie                                                                                                    | Cachete    | Numéro personne |
| Renouvellement          |                             | 02/11/1997 | Libre / U13 (- 13 ans)                                                                                                    | Councis    | Numero personne |
| Envois nièces           |                             | 22/11/2000 | Libre / U10 (- 10 ans)                                                                                                    |            |                 |
| Notifications           |                             | 18/11/1973 | Libre / Vétéran                                                                                                    |            |                 |
| Anomalies               |                             | 13/02/1991 | Libre / U19 (- 19 ans)                                                                                                    |            |                 |
| Statistiques            |                             | 17/07/1998 | Libre / U12 (- 12 ans)                                                                                                    |            |                 |
| Editions et extractions |                             | 22/02/2002 | Libre / U8 (- 8 ans)                                                                                                    |            |                 |
| Compétitions            |                             | 14/05/1999 | Libre / U11 (- 11 ans)                                                                                                    | 1          |                 |
| Autres clubs            |                             | 12/02/1991 | Libre / U19 (- 19 ans)                                                                                                    |            |                 |
| Divers                  |                             | 16/05/2002 | Libre / U8 (- 8 ans)                                                                                                    |            |                 |
|                         |                             | 13/09/1998 | Libre / U12 (- 12 ans)                                                                                                    |            |                 |
|                         |                             | 07/07/2001 | Libre / U9 (- 9 ans)                                                                                                    |            |                 |
|                         |                             | 23/11/1998 | Libre / U12 (- 12 ans)                                                                                                    |            |                 |
|                         |                             | 10/02/1996 | Libre / U14 (- 14 ans)                                                                                                    | 1          |                 |
|                         |                             | 10/03/1993 | Libre / U17 (- 17 ans)                                                                                                    | 1          |                 |
|                         |                             | 25/04/1999 | Libre / U11 (- 11 ans)                                                                                                    |            |                 |

Pour demander le renouvellement, il faut cocher la case devant les noms des personnes concernées et cliquer ensuite sur le bouton valider. (i) Il faut valider page par page car Footclubs ne conserve pas la mémoire des cases cochées lorsqu'on change de page.

Cette liste peut être filtrée par différents critères qui sont appliqués lorsqu'on clique sur Afficher • : catégorie de licence, nom et prénom.

Quand la case Uniquement les licences non demandées i est cochée, vous ne voyez que les licences pour lesquelles vous n'avez pas encore demandé le renouvellement. Si elle n'est pas cochée et si la Ligue ne les a pas déjà validées, vous pouvez retrouver les licences pour lesquelles vous avez déjà enregistré une demande de renouvellement. Vous pouvez annuler une demande en la décochant et en cliquant sur le bouton Valider.

Les boutons The l à 5 sur 5 permettent de se déplacer dans la liste. Les noms sont triés par ordre alphabétique Nom mais il est possible de demander le tri par catégorie en cliquant sur Asous-catégorie Si vous avez validé vos demandes de renouvellement cochées, vous êtes automatiquement redirigé dans la fonction « envois pièces » pour transmettre vos pièces exigées pour le renouvellement (cf. fiche LICENCES n° 5). Les licences pour lesquelles un renouvellement a été demandé apparaissent immédiatement en bleu dans la liste des licences du club avec un état positionné à « Incomplète ».

| Footclubs               | Sy        |                                                                                                    | 3          |                         | ART                     |             | đ        |   |   |    |
|-------------------------|-----------|----------------------------------------------------------------------------------------------------|------------|-------------------------|-------------------------|-------------|----------|---|---|----|
| Saison 2009-2010 💌      |           |                                                                                                    |            |                         |                         |             |          |   |   |    |
| Sébastien FARCY         | Licen     | ces > Liste                                                                                                    |            |                         |                         |             |          |   |   |    |
|                         | (En savoi | Licences > Liste   atégorie licence   Nom   Etat   Règlement   Image: Serie Serie Se |            |                         |                         |             |          |   |   |    |
|                         | Catégo    | rie licence                                                                                                    |            | *                       |                         | Etat        |          |   | ~ |    |
| Organisation            | Nom       |                                                                                                    |            |                         |                         | Règlement   |          |   | ~ |    |
| Licences Y              |           |                                                                                                    |            |                         |                         |             | Afficher |   |   |    |
| Liste                   |           |                                                                                                    |            |                         |                         |             |          | _ | _ |    |
| Renouvellement          |           | <b>⊿</b> Nom                                                                                                    |            | ▲Sous-catégorie         | ▲Licence<br>enregistrée |             |          |   |   |    |
| Demande                 |           | ACCAULT Anthony                                                                                                    | 06/01/1999 | Libre / U11 (- 11 ans)  | 01/07/2009              | Non validée |          |   |   |    |
| Envois pièces           |           | ACCAULT Franck                                                                                                    | 23/11/1993 | Libre / U17 (- 17 ans)  | 01/07/2009              | Non validée |          |   |   |    |
| Anomalies               |           | ACCAULT Gaetan                                                                                                    | 10/07/2001 | Libre / U9 (- 9 ans)    | 01/07/2009              | Non validée |          |   |   |    |
| Statistiques            |           | ACCAULT Laurent                                                                                                    | 03/06/1969 | Dirigeant               | 01/07/2009              | Non validée |          |   |   |    |
| Editions et extractions |           | ACHE Michel                                                                                                    | 08/02/1941 | Dirigeant               | 01/07/2009              | Incomplète  |          |   |   | D  |
| Compétitions            |           | ACHENZA Joselito                                                                                                    | 06/10/1994 | Libre / U16 (- 16 ans)  | 01/07/2009              | Incomplète  |          |   |   | 0  |
| Autres clubs            |           | ADAM Jean Pierre                                                                                                    | 16/01/1944 | Dirigeant               | 01/07/2009              | Incomplète  |          |   |   | D  |
| Divers                  |           | ADEYEMI Akeen                                                                                                    | 10/08/1994 | Libre / U16 (- 16 ans)  | 01/07/2009              | Incomplète  |          |   |   | 0  |
|                         |           | ATCOAT Postista                                                                                                    | 10/10/1005 | (ibes / lite / ite sea) | 01/07/2000              | Tacamalàta  |          |   |   | ิก |

Dans cette liste aussi, tant que la Ligue n'a pas validé la demande de renouvellement, il est possible de l'annuler en cochant la case 🗹 Suppr à gauche du nom de la personne. Une confirmation est requise et il faut ensuite cliquer sur le bouton Valider pour que l'annulation soit enregistrée.

() Si le joueur majeur est aussi **DIRIGEANT**, il faut aller dans le détail de la licence en cliquant sur la date Licence enregistrée tout de suite après votre demande de renouvellement. Si la Ligue propose le cachet, vous devez cocher la case 🗹 à sa gauche du cachet et cliquer sur le bouton 🔽

| [En savoir +]    |                    |                                               |                      |                 |                       |  |  |  |
|------------------|--------------------|-----------------------------------------------|----------------------|-----------------|-----------------------|--|--|--|
| Saison           | 2008-2009          |                                               | Centre de ge         | estion LIGUE DE | NORMANDIE             |  |  |  |
| Nom              |                    |                                               | Numéro pers          | sonne           |                       |  |  |  |
| Né(e) le         | 16/02/1989         |                                               | Licence              | 44840820        | )                     |  |  |  |
| Club             | 500307 F.C. ST ET  | TENNE DU ROUVRAY                              |                      |                 |                       |  |  |  |
| Catégorie        | Libre / Senior     |                                               | Nature de<br>demande | Renouvel        | Renouvellement        |  |  |  |
| Enregistrée le   | 01/07/2008         |                                               | Saisie par           | Footclubs       |                       |  |  |  |
| Etat             | A valider          |                                               | Editée le            |                 |                       |  |  |  |
| Statuts          | Non active / Non s | uivie / Non mutée                             | Démission le         | :               |                       |  |  |  |
| Club quitté      |                    |                                               |                      |                 |                       |  |  |  |
| Cachets          |                    |                                               |                      |                 |                       |  |  |  |
| Sélection        | Début              | Cachet                                        | Echéance Type        |                 | e de cachet / Edition |  |  |  |
|                  | 01/07/2008         | DIRIGEANT                                     | Licence / Edité      |                 |                       |  |  |  |
| Pièces           |                    |                                               |                      |                 |                       |  |  |  |
| Statut Der       | nandée le          |                                               |                      | Reçue le        |                       |  |  |  |
| Recue 29/06/2009 |                    | Demande de licence dûment complétée et signée |                      |                 | 29/06/2009            |  |  |  |

## Licences > Liste > Détail licence

#### Dans vos centres de gestion

Désormais la ligue ne renouvelle plus automatiquement les licences de la saison précédente.